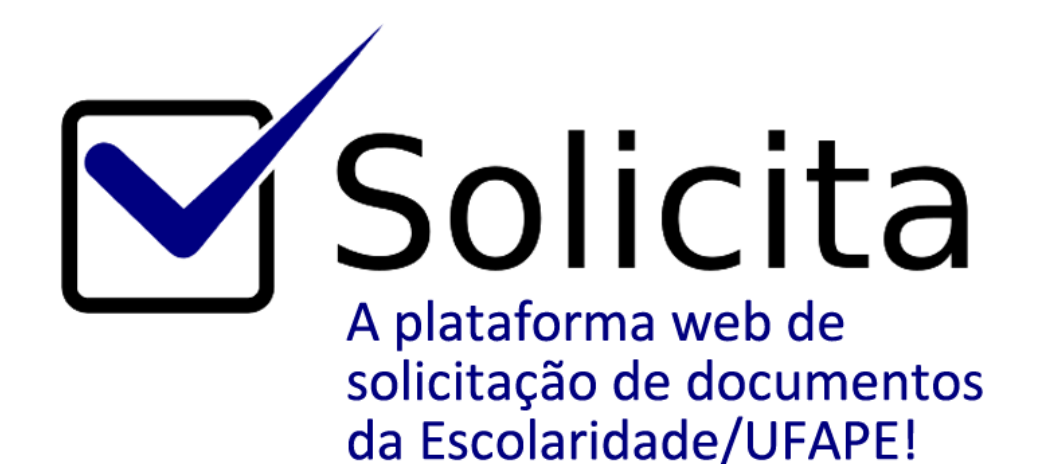

# MANUAL DE ACESSO

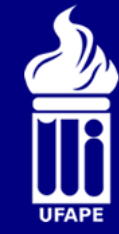

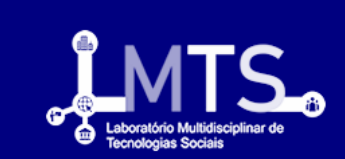

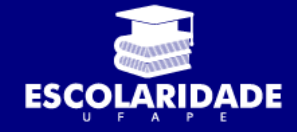

# SUMÁRIO

| 1. | APRESENTAÇÃO                                                                   | 2  |
|----|--------------------------------------------------------------------------------|----|
| 2. | COMO FAZER O CADASTRO NO "SOLICITA"?                                           | 3  |
| 3. | COMO FAZER O <i>LOGIN</i> NO "SOLICITA"?                                       | 5  |
| 4. | COMO SOLICITAR DOCUMENTOS ATRAVÉS DO "SOLICITA"?                               | 7  |
| 5. | COMO ACOMPANHAR A ELABORAÇÃO DOS DOCUMENTOS SOLICITADOS ATRAVÉS DO "SOLICITA"? | 10 |

# 1. APRESENTAÇÃO

### 1.1 O que é o "Solicita"?

É uma ferramenta desenvolvida para o atendimento das solicitações de documentos no Setor de Escolaridade da Universidade Federal do Agreste de Pernambuco – UFAPE.

### 1.2 Quais os benefícios em utilizar o "Solicita"?

- ✓ Solicitar documentos de qualquer lugar e horário;
- ✓ Acompanhar a situação do seu pedido;
- ✓ Evitar deslocamento ao setor de Escolaridade, antes da emissão do documento.

### 1.3 Quais documentos podem ser solicitados através do "Solicita"?

- ✓ Declaração de vínculo;
- ✓ Comprovante de matrícula;
- ✓ Histórico Escolar;
- ✓ Programas de disciplinas; e
- ✓ Outros documentos.

# 2. COMO FAZER O CADASTRO NO "SOLICITA"?

2.1 Acesse: <u>http://app.uag.ufrpe.br/solicita</u>.

| Solicita × +                                                                                                    | – 0 ×                                               |
|----------------------------------------------------------------------------------------------------|-----------------------------------------------------|
| ← → C ① Não segure   app.uag.ufrpe.br/solicita/login                                                                                                    | લ ★ 📵 :                                             |
| CORONAVÍRUS (COVID-19) Simplifique! Participe Acesso à informação Legislação Canais                                                                                                    | ·                                                   |
| Solicita                                                                                                    |                                                     |
| O que é o <b>"Solicita"?</b><br>É uma ferramenta desenvolvida para o atendimento das solicitações de documentos no Setor de Escolaridade da Universidade<br>Federal do Agreste de Pernambuco - UFAPE / Unidade Acadêmica de Garanhuns. | Entrar 😵                                            |
| Quais os benefícios em utilizar o <b>"Solicita"?</b>                                                                                                    | E-mail                                              |
| <ul> <li>Solicitar documentos de qualquer lugar e horário.</li> <li>Acompanhar a situação do seu pedido.</li> <li>Evitar deslocamento ao setor, antes da emissão do documento.</li> </ul>                                              | Senha                                               |
| Obs: Para o recebimento do documento é necessária a apresentação de documento oficial com foto.                                                                                                    |                                                     |
| Quais documentos eu posso solicitar?<br>• Declaração de vínculo.<br>• Comprovante de matrícula.<br>• Histórico Escolar.<br>• Programa de disciplinas e outros.                                                                         | Esqueceu sua senha?<br>Caidastrar Entrar            |
|                                                                                                    | -                                                   |
| 🗄 🔎 Digite aqui para pesquisar 🛛 O 🛱 🤦 🗮 🧟 🚾                                                                                                    | へ 雪 <i>備</i> 句》 16:52<br>で <sup>10</sup> 07/04/2020 |

# 2.2 Clique em "Cadastrar".

| Solicita × +                                                                                                    | – 0 ×                                         |
|----------------------------------------------------------------------------------------------------|-----------------------------------------------|
| ← → C ③ Não seguro   app.uag.ufrpe.br/solicita/login                                                                                                    | ९ ★ 🕛 :                                       |
| Simplifique! Participe Acesso à informação Legislação                                                                                                    | Canais 🙀                                      |
| Solicita                                                                                                    |                                               |
| O que é o <b>"Solicita"?</b><br>É uma ferramenta desenvolvida para o atendimento das solicitações de documentos no Setor de Escolaridade da Universidade<br>Federal do Agreste de Pernambuco - UFAPE / Unidade Acadêmica de Garanhuns. | Entrar                                        |
| Ouais os benefícios em utilizar o "Solicita"?                                                                                                    | E-mail                                        |
| Solicitar documentos de qualquer lugar e horário.                                                                                                    | Senha                                         |
| <ul> <li>Acompanhar a situação do seu pedido.</li> <li>Evitar de locamento ao sator, antes da emissão do documento.</li> </ul>                                                                                                    | Lembre-se de mim                              |
| Obs: Para o recebimento do documento é necescária a apresentação de documento oficial com foto                                                                                                    |                                               |
|                                                                                                    | Esqueceu sua senha?                           |
| Quais documentos eu posso solicitar?<br>• Declaração de vínculo.<br>• Comprovante de matrícula.<br>• Histórico Escolar.<br>• Programa de disciplinas e outros.                                                                         | Cadastrar Entrar                              |
|                                                                                                    |                                               |
| appuagufrpe.br/solicita/cadastro                                                                                                    |                                               |
| C 🗄 🔎 Digite aqui para pesquisar O 🛱 🧕 🗖 🦉                                                                                                    | ^ 10 € 10 10 10 10 10 10 10 10 10 10 10 10 10 |

| Solicita                | × +                                |                                                  |                                         | - 0 ×                         |
|-------------------------|------------------------------------|--------------------------------------------------|-----------------------------------------|-------------------------------|
| ← → C ③ Não seguro      | app.uag.ufrpe.br/solicita/cadastro |                                                  |                                         | Q 🛧 🗐 🚺 :                     |
|                         | 📀 BRASIL CO                        | ORONAVÍRUS (COVID-19) Simplifique! Participe     | Acesso à informação Legislação Canais 🙀 |                               |
| <b>∑</b> s              | olicita                            |                                                  |                                         | URPE                          |
|                         |                                    | Cadastro                                         |                                         | ] 0                           |
|                         | Nome Completo                      |                                                  | CPF                                     |                               |
|                         | Tipo de vínculo                    | Instituição / Unidade Acadêmica                  | Curso                                   |                               |
|                         | E-mail                             | Senha                                            | Confirmar Senha                         |                               |
|                         | Voltar                             | *Minimo de 8 caracteres.                         | Cadastrar                               |                               |
|                         |                                    |                                                  |                                         |                               |
|                         | LATS.                              | Mapa do site Contato<br>Quem Somos @@kints_ufapv | Apoio                                   |                               |
| 🕂 🔎 Digite aqui para pe | esquisar O 🖽 🤇                     | 🦻 📑 🔯                                            |                                         | へ 🗐 <i>慌</i> 🖤 17:05<br>同じた 🔁 |

2.3 Preencha os dados solicitados e clique em "Cadastrar".

2.4 Pronto! Cadastro realizado!

# 3. COMO FAZER O *LOGIN* NO "SOLICITA"?

3.1 Após ter realizado o cadastro (item 2), será enviado um *email* de confirmação para o endereço de *email* informado. Na mensagem recebida, clique em "Verifique o endereço de *email*".

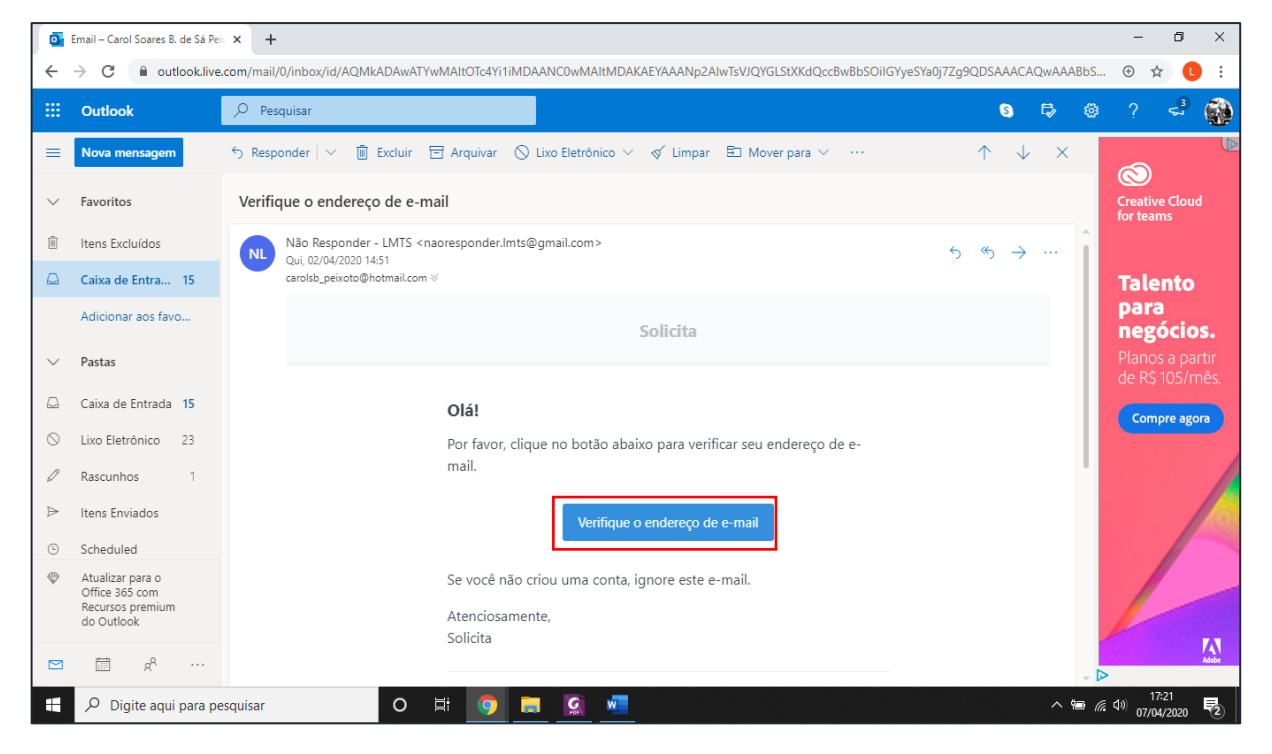

#### 3.2 Digite o email e a senha cadastrados no item 2 e clique em "Entrar".

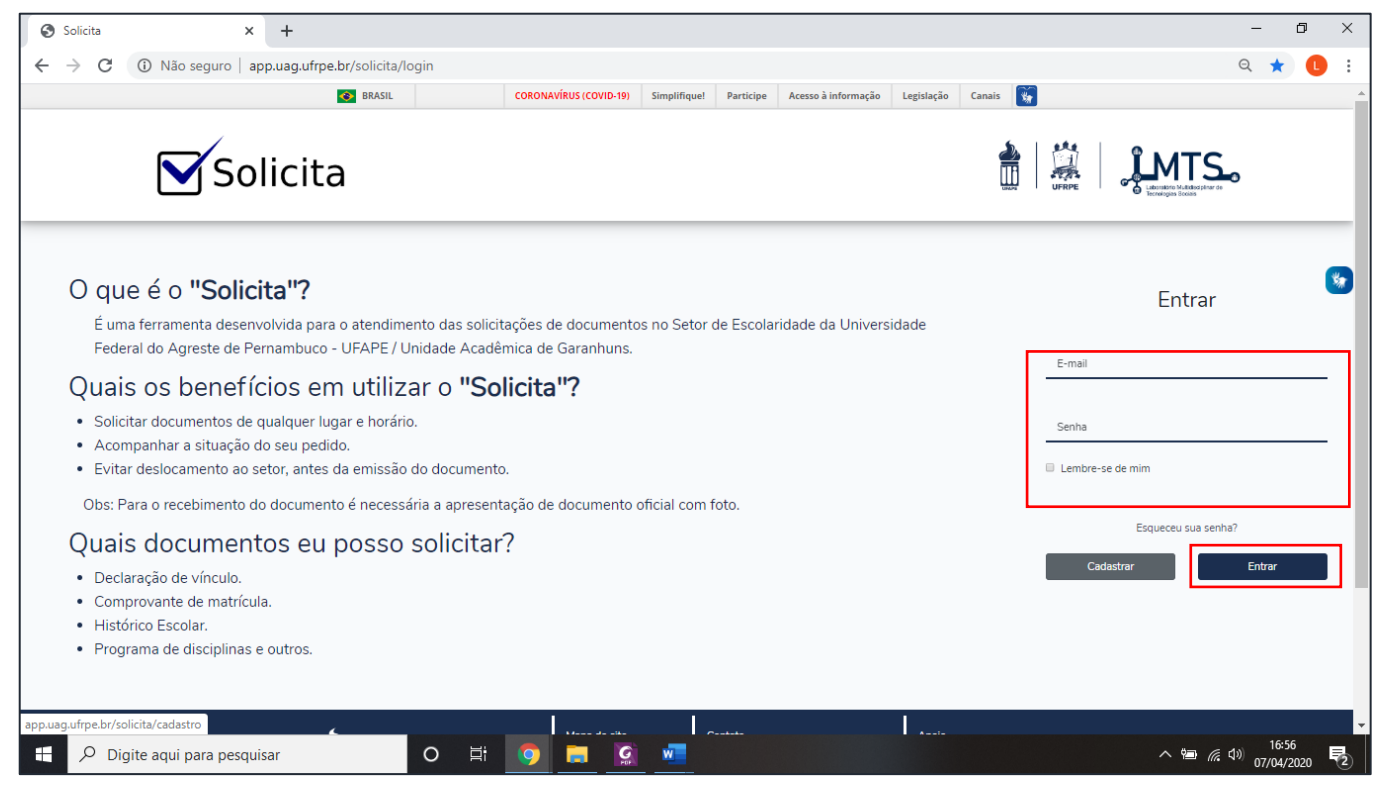

Página | 5

3.3 Pronto! O aluno será redirecionado para tela abaixo, na qual poderá fazer a solicitação de documentos, acompanhar o andamento da elaboração dos documentos solicitados e editar/adicionar o perfil.

|           | 🚱 BRASIL                | Simplifique! Participe Acesso à informação | o Legislação Canais 🙀       |            |
|-----------|-------------------------|--------------------------------------------|-----------------------------|------------|
| 🗹 Solicit | а                       |                                            |                             | <b>S</b>   |
| <b>†</b>  |                         |                                            |                             | teste Sair |
|           | Solicitar<br>Documentos | Listar<br>Documentos<br>Solicitados        | Adicionar/<br>Editar Perfil | <b>*</b>   |

# 4. COMO SOLICITAR DOCUMENTOS ATRAVÉS DO "SOLICITA"?

4.1 Após ter concluído as fases de cadastro e confirmação de *email* (itens 2 e 3), acesse:

http://app.uag.ufrpe.br/solicita.

| Solicita × +                                                                                                    | - 0 ×               |
|----------------------------------------------------------------------------------------------------|---------------------|
| ← → C (O) Não seguro   app.uag.ufrpe.br/solicita/login                                                                                                    | ९ 🖈 📵 :             |
| BRASIL     CORONAVÍRUS (COVID-19)     Simplifique!     Participe     Acesso à informação     Legislação     Canais                                                                                                    | •                   |
| Solicita                                                                                                    |                     |
| O que é o <b>"Solicita"?</b><br>É uma ferramenta desenvolvida para o atendimento das solicitações de documentos no Setor de Escolaridade da Universidade<br>Federal do Agreste de Pernambuco - UFAPE / Unidade Acadêmica de Garanhuns. | Entrar              |
| Quais os benefícios em utilizar o "Solicita"?                                                                                                    | L-11/01             |
| Solicitar documentos de qualquer lugar e horário.                                                                                                    | Senha               |
| <ul> <li>Acompanhar a situação do seu pedido.</li> <li>Evitar deslocamento ao setor, antes da emissão do documento.</li> </ul>                                                                                                    | Lembre-se de mim    |
| Obs: Para o recebimento do documento é necessária a apresentação de documento oficial com foto.                                                                                                    |                     |
| Quais documentos eu posso solicitar?                                                                                                    | Esqueceu sua senha? |
| Declaração de vínculo.                                                                                                    | Cadastrar Entrar    |
| Comprovante de matrícula.                                                                                                    |                     |
| Histórico Escolar.     Brearam do disciplinas o outros                                                                                                    |                     |
| - Trograma de disciplinas e dutros.                                                                                                    |                     |
|                                                                                                    |                     |
|                                                                                                    | 16:52               |
| Digite aqui para pesquisar O 🗄 🧐 📄 🥵 💴                                                                                                    | ^ 🖼 🧖 07/04/2020 😨  |

4.2 Digite o *email* e a senha cadastrados no item 2 e clique em "Entrar".

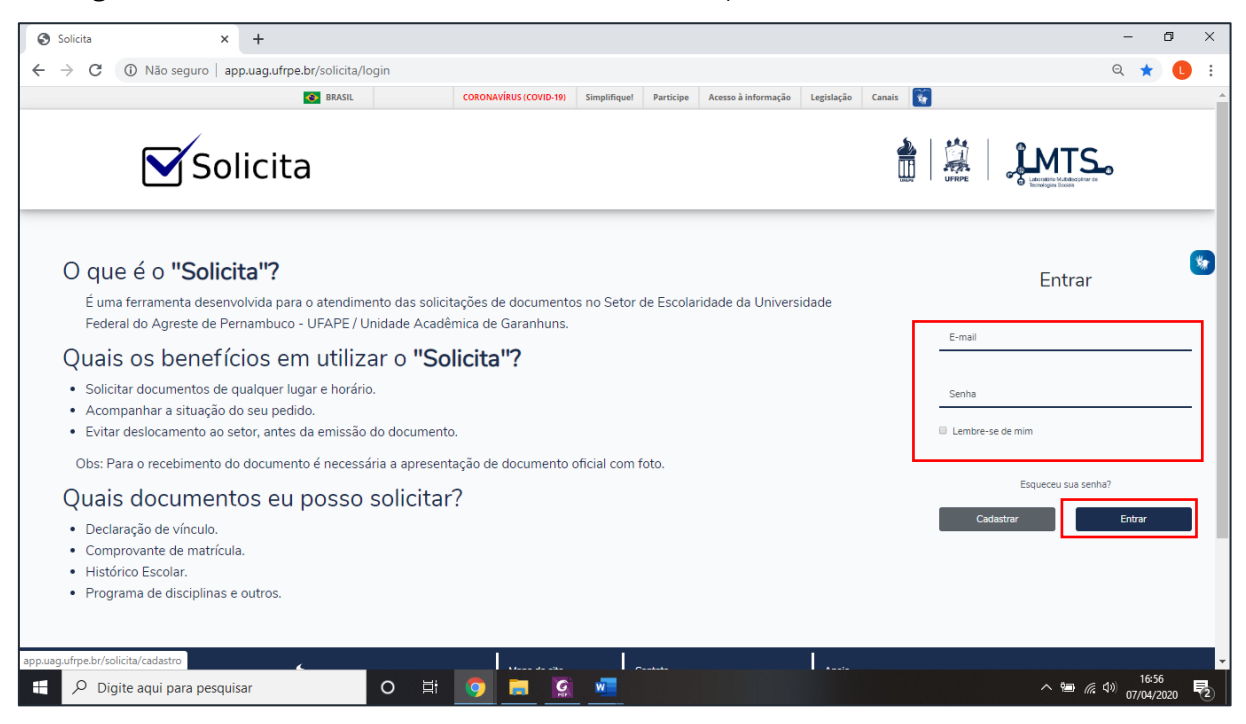

4.3 O sistema abrirá a tela abaixo. Clique em "Solicitar documentos".

|          | 😵 BRA SIL               | Simplifique! Participe Acesso à i   | informação Legislação Canais |            |
|----------|-------------------------|-------------------------------------|------------------------------|------------|
| 🗹 Solic  | ita                     |                                     |                              | MTS.       |
| <b>^</b> |                         |                                     |                              | teste Sair |
|          | Solicitar<br>Documentos | Listar<br>Documentos<br>Solicitados | Adicionar/<br>Editar Perfil  | <b>*</b>   |

4.4 Selecione o perfil ao qual está vinculado (e para o qual deseja solicitar documentos),

em seguida selecione os documentos que deseja solicitar e clique em "Solicitar".

|   | 📀 BRASIL | Simplifique!                                                                                                    | Participe             | Acesso à informação | Legislação | Canais 🙀 |       |      |
|---|----------|----------------------------------------------------------------------------------------------------|-----------------------|---------------------|------------|----------|-------|------|
|   | Solicita |                                                                                                    |                       |                     |            |          |       |      |
| A |          |                                                                                                    |                       |                     |            |          | teste | Sair |
|   |          | Solicitar Doc<br>Auno<br>teste<br>Perfil<br>Engenharia de Alimentos - Matriculado<br>Documentos<br>Documentos<br>Documentos<br>Declaração e vinculo (também disponível pelo link: DRC<br>Comprovante de matricula.<br>Histórico Escolar:<br>Programa de Disciplina (informar abaixo o nome da discip<br>Outros (informar abaixo). | umento<br>.).<br>itar | DS<br>rde).         | •          |          |       |      |

OBSERVAÇÕES:

✓ Caso queira solicitar a Declaração de Vínculo, fique atento, pois o DRCA disponibiliza essa declaração de forma *online* e com autenticação. Assim, você

poderá imprimir esse documento através do *link:* http://www.drca.ufrpe.br/declaracao\_vinculo/add;

- Para solicitação de Programas de Disciplinas é necessário descrever o nome das disciplinas e a finalidade;
- Para solicitação de Outros documentos é necessário descrever o documento desejado.
- 4.5 Pronto! Após a solicitação ser enviada, o sistema gerará um protocolo como exemplificado na tela abaixo.

|                   | 😨 BIASIL Semplifiquel Participe Acesso à informação Legislação Canaca 😼                                                                                                    |                |
|-------------------|----------------------------------------------------------------------------------------------------|----------------|
| <b>⊠</b> Solicita |                                                                                                    | â   🥌   🧘 MTS. |
| *                 |                                                                                                    | teste Sair     |
|                   |                                                                                                    |                |
|                   | Protocolo<br>Neme<br>teste<br>Cana<br>Engenharia de Alimentos<br>Vivade<br>Matriculado<br>Confirmamos o recebimento de sua solicitação para o(s) documento(s) abaixo:<br>• Destaração de Víbculo<br>• Destaração de Víbculo<br>• Histórica Ecolar<br>Desta en avaide<br>06/04/2020<br>Hera de maidação<br>20:40<br><u>Atenção</u><br>Prazo de Entrega do documento: Até 02(dois) dias úteis |                |
|                   |                                                                                                    |                |

# 5. COMO ACOMPANHAR A ELABORAÇÃO DOS DOCUMENTOS SOLICITADOS ATRAVÉS DO "SOLICITA"?

5.1 Após estar logado no sistema, clique em "Listar Documentos Solicitados".

| 🐼 BRASIL                | Simplifique! Participe Acesso à informação Legislação C | anais 🐕        |
|-------------------------|---------------------------------------------------------|----------------|
| Solicita                |                                                         |                |
| <b>^</b>                |                                                         | teste Sair     |
| Solicitar<br>Documentos | Listar<br>Documentos<br>Solicitados                     | nar/<br>Perfil |

5.2 O sistema abrirá a tela de acompanhamento. Que poderá mostrar 3 *Status*.

✓ Em andamento: O documento ainda não foi emitido.

|          |    | <u> </u>                | BRASIL                                       | Simplifique!                                   | Participe                                   | Acesso à informação     | Legislação    | Canais         | *                                                  |      |       |      |
|----------|----|-------------------------|----------------------------------------------|------------------------------------------------|---------------------------------------------|-------------------------|---------------|----------------|----------------------------------------------------|------|-------|------|
|          |    | Solicita                |                                              |                                                |                                             |                         |               |                | UFRPE                                              |      |       |      |
| <b>^</b> |    |                         |                                              |                                                |                                             |                         |               |                |                                                    |      | teste | Sair |
|          |    |                         | A entrega dos documentos solicitados está co | Atenção<br>ondicionada a<br>teste              | O<br>a apresenta                            | ação de <b>Document</b> | o Oficial col | m foto!        |                                                    |      |       |      |
|          | #  | CURSO 🛊                 | DATA E HORA DA REQUISIÇÃO 🖨                  | DOC                                            | UMENTOS SC                                  | DLICITADOS              | ST            | TATUS          |                                                    | AÇÃO |       |      |
|          | 36 | Engenharia de Alimentos | 06/04/2020, 20:40:00                         | 1. Dec<br>2. Cor<br>3. His<br>Voltar para o la | claração de Vír<br>mprovante de l<br>tórico | nculo<br>Matrícula      |               | 1.<br>2.<br>3. | Em andamento S<br>Em andamento S<br>Em andamento S | T    |       |      |
|          |    | 4 0Õ C 0                |                                              |                                                |                                             |                         |               |                |                                                    |      |       |      |

OBSERVAÇÕES:

 Caso clique no ícone 

 (lixeira), a solicitação será cancelada e o documento não será mais emitido.

Página | 10

 Concluído - Disponível para retirada: O documento foi emitido e está disponível para retirada no Setor de Escolaridade da UFAPE, mediante a apresentação de documento oficial com foto.

|   | Solicita                               |                             |                                                                                                | URBE URBE                                                                                                    |
|---|----------------------------------------|-----------------------------|------------------------------------------------------------------------------------------------|----------------------------------------------------------------------------------------------------|
| ÷ |                                        |                             |                                                                                                | Carlos André de Almeida Cavalcante Sa                                                                                                    |
|   |                                        | Carlos André de             | e Almeida Cavalca                                                                              | nte                                                                                                    |
|   | # CURSO 🖨                              | DATA E HORA DA REQUISIÇÃO 🕏 | DOCUMENTOS SOLICITADOS                                                                         | STATUS AÇÃO                                                                                                    |
| 1 | 6 Bacharelado em Ciência da Computação | 07/04/2020, 20:09:00        | <ol> <li>Declaração de Vinculo</li> <li>Comprovante de Matrícula</li> <li>Histórico</li> </ol> | <ol> <li>Concluido - Disponível para retirada O</li> <li>Concluido - Disponível para retirada O</li> <li>Concluido - Disponível para retirada O</li> </ol> |
|   | 5 Bacharelado em Ciência da Computação | 07/04/2020, 20:08:00<br>Val | 1. Declaração de Vinculo<br>tar para o Inicio                                                  | 1. Concluido - Disponivel para retirada 🛇                                                                                                    |
|   |                                        | _                           |                                                                                                |                                                                                                    |
|   |                                        |                             |                                                                                                |                                                                                                    |

✓ Indeferida: O documento não foi emitido. O motivo é informado via *email* cadastrado.

|                       |                          | Carlos André de Almeida Cavalcante |                                                                                                |                                                                                                    |         |
|-----------------------|--------------------------|------------------------------------|------------------------------------------------------------------------------------------------|----------------------------------------------------------------------------------------------------|---------|
| # CURSO               | ÷                        | DATA E HORA DA REQUISIÇÃO          | DOCUMENTOS<br>SOLICITADOS                                                                      | STATUS                                                                                                    | AÇÃO    |
| 7 Bacharel<br>Computa | ado em Ciência da<br>ção | 07/04/2020, 20:25:00               | <ol> <li>Declaração de Vínculo</li> <li>Comprovante de Matrícula</li> <li>Histórico</li> </ol> | 1.     Indeferido ●       2.     Indeferido ●       3.     Indeferido ●                                                                                                    |         |
| 6 Bacharel<br>Computa | ado em Ciência da<br>ção | 07/04/2020, 20:09:00               | <ol> <li>Declaração de Vínculo</li> <li>Comprovante de Matrícula</li> <li>Histórico</li> </ol> | <ol> <li>Concluído - Disponível para retirad</li> <li>Concluído - Disponível para retirad</li> <li>Concluído - Disponível para retirad</li> <li>Concluido - Disponível para retirad</li> </ol> | a<br>la |
| 5 Bacharel<br>Computa | ado em Ciência da<br>ção | 07/04/2020, 20:08:00               | 1. Declaração de Vínculo                                                                       | 1. Concluido - Disponível para retirad                                                                                                    | a       |
|                       |                          | Volta                              | ur para o Inicio                                                                               |                                                                                                    |         |